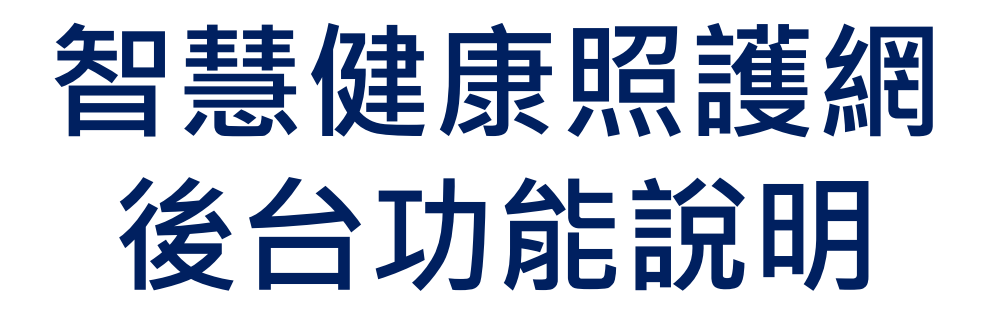

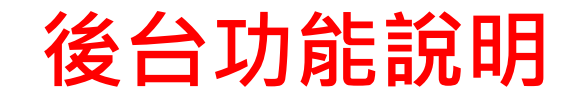

#### (1)前往會員登入介面

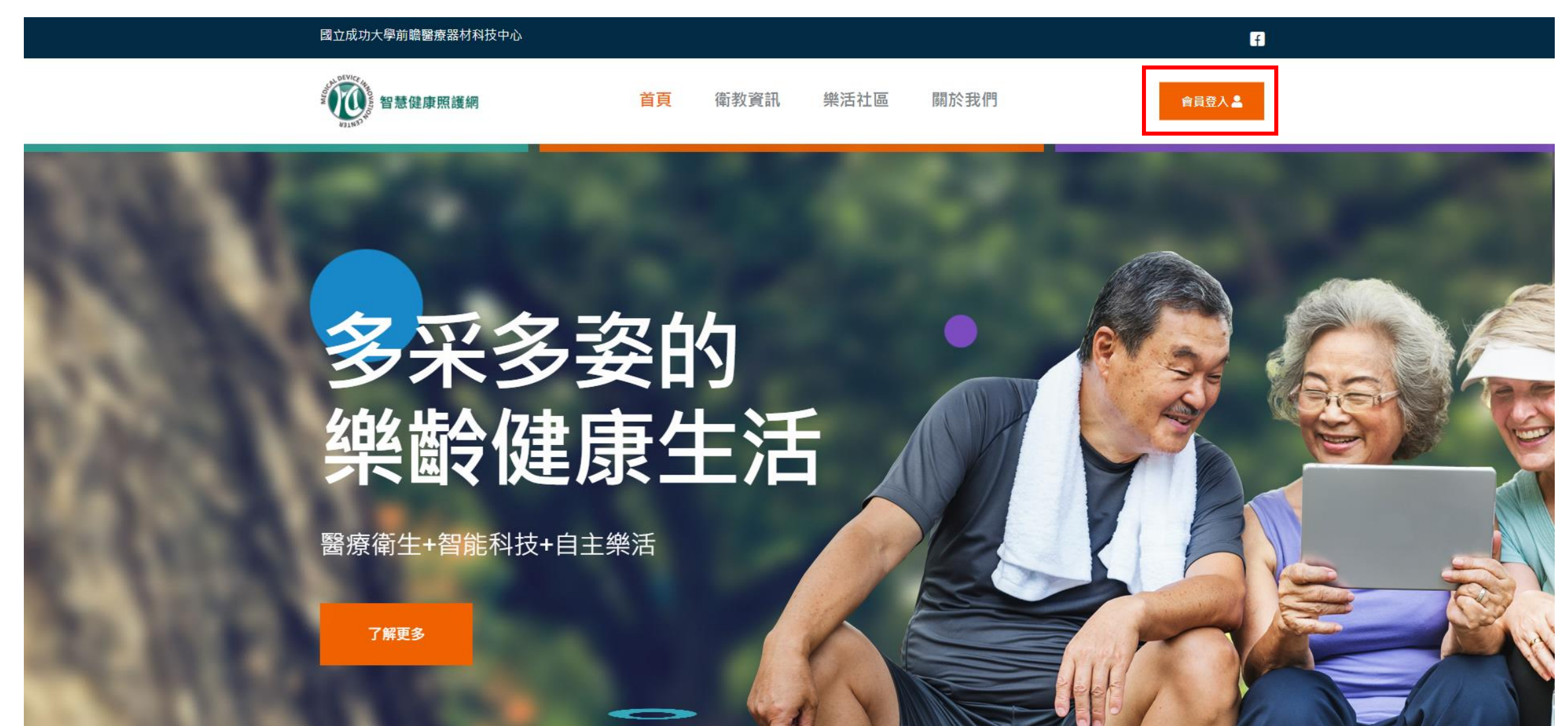

後台功能說明

#### (2)會員登入或註冊成為會員

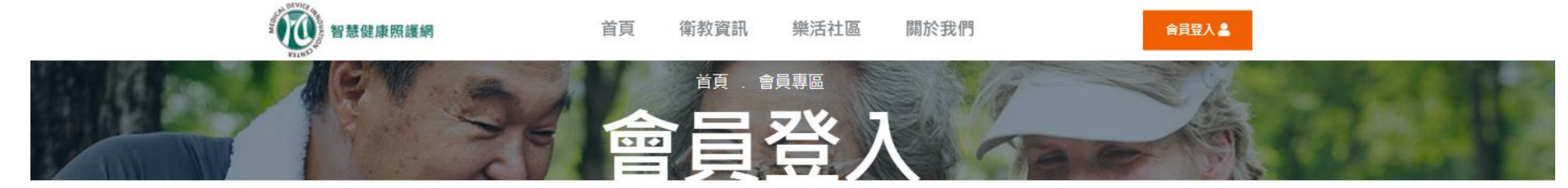

還不是會員嗎?請點擊這裡免費加入

#### 如果已註冊成會員者,可利用身分證及密碼登入

會員登入表單

身份證字號 / 字首英文務必使用大寫

例:A123456789

密碼/身份證字號末4碼+生日,共八碼

例:26030510

請輸入驗證碼/點擊圖片可更換數字

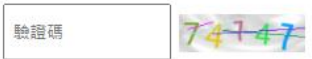

口記住我的登入資訊

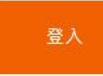

※尚未註冊的會員可以點擊此處註冊成為會員

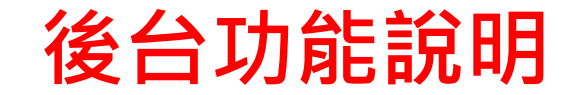

(3)公眾會員登入

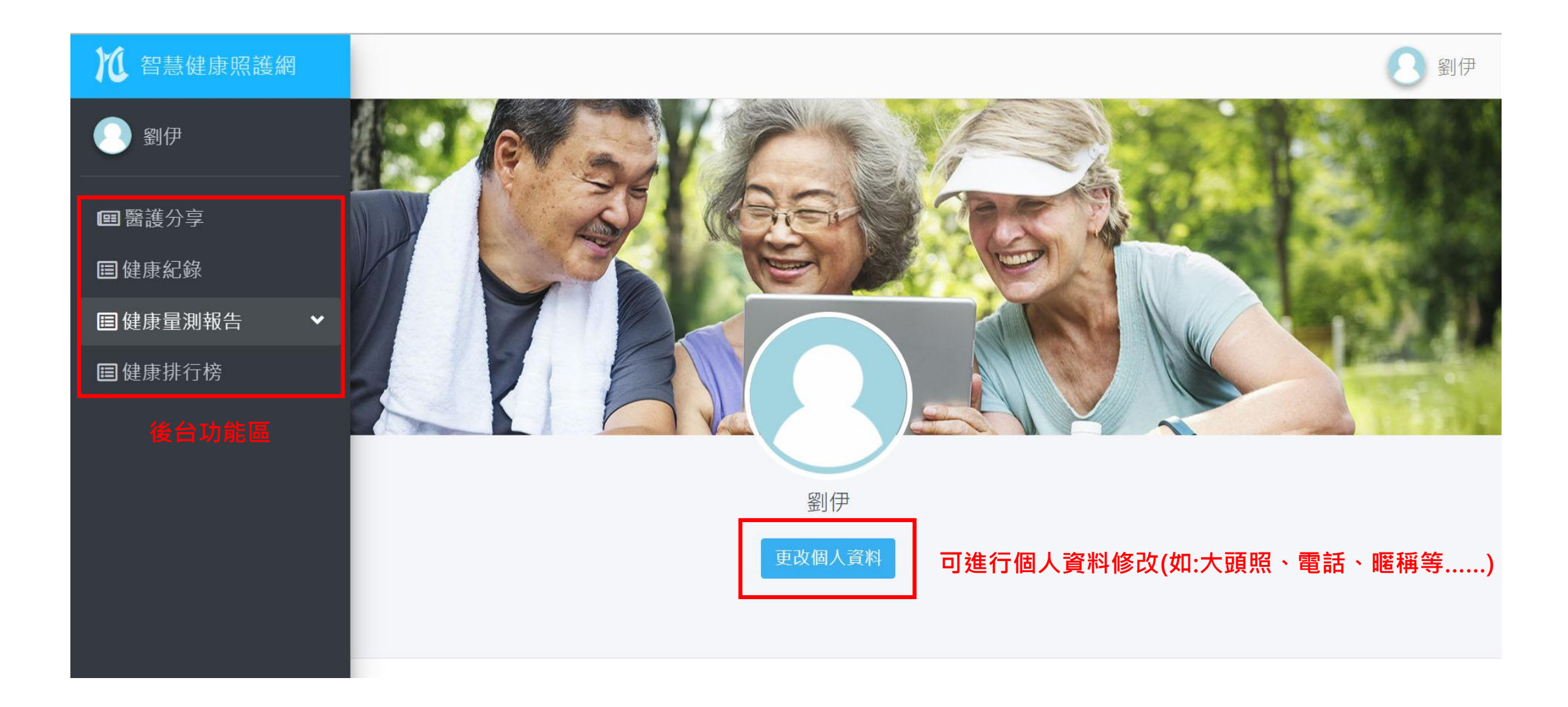

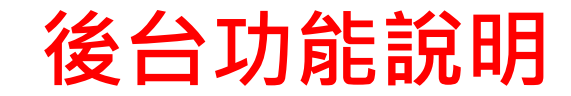

#### (4-1)醫護分享功能

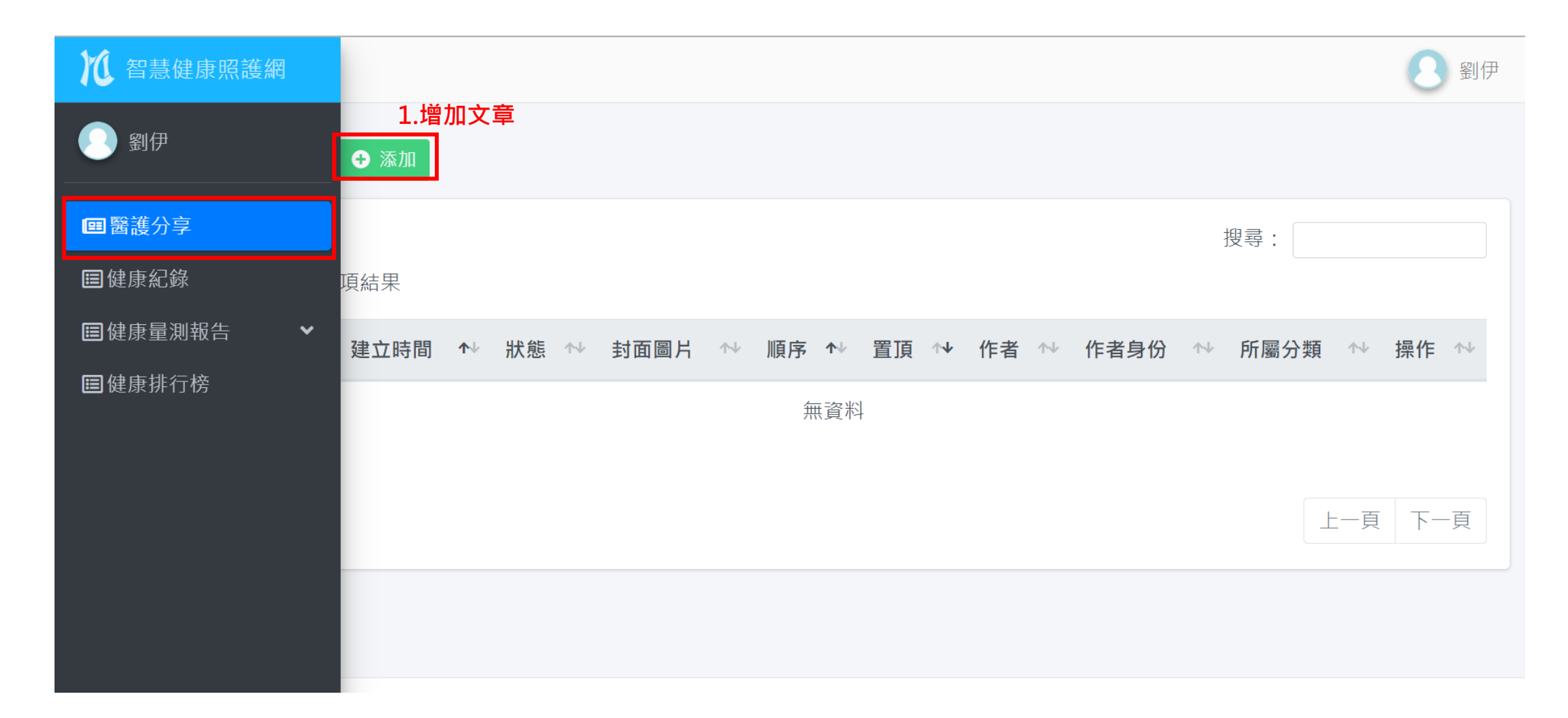

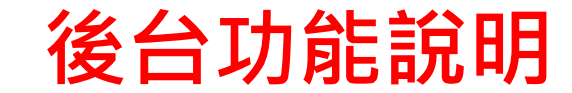

#### (4-2)醫護分享功能

| M | =             | 2 到伊                                                |
|---|---------------|-----------------------------------------------------|
|   | 画添加醫護分享       |                                                     |
|   | 主要內容          | 發佈資訊                                                |
|   | 標題            | 狀態                                                  |
|   | 2.填寫標題及內文     |                                                     |
|   | 內文            | 封面圖片                                                |
|   |               | 選擇檔案 未選擇任何檔案                                        |
|   |               | 3.選擇欲上傳的封面圖片                                        |
|   |               | 1.請不要發表推鎖或是與健康照護不相關之文章。<br>2.違反規定者,文章將會被刪除而且停權會員功能。 |
|   |               | 保存                                                  |
|   |               | 4.保存後文章將送出                                          |
|   |               |                                                     |
|   | P<br>用TINY 提問 |                                                     |
|   |               |                                                     |

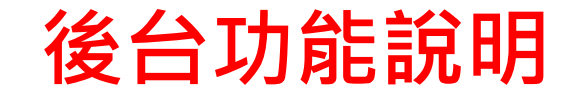

# (5)健康紀錄功能

| 1 智慧健康照護網                                                   | ■<br>■ 健康紀錄                                                                                                    |                                                                                                    | 2 劉伊                                                                                                    |
|-------------------------------------------------------------|----------------------------------------------------------------------------------------------------|----------------------------------------------------------------------------------------------------|----------------------------------------------------------------------------------------------------|
| - 劉伊                                                        | 選擇日期<br>2020-05-31 - 2021-06-06                                                                                                    |                                                                                                    |                                                                                                    |
| 田 醫護分享     日                                                | 1.選擇欲查詢的日期區間<br><sup>健促系統一:智能回饋運動訓練系統</sup>                                                                                                    | 健促系統二:銀髮體適能檢測及智能健康促進系統                                                                                       | 健促系統三:中風復健評估及訓練系統                                                                                                    |
| <ul> <li>■健康紀錄</li> <li>■健康量測報告 </li> <li>■健康排行榜</li> </ul> | <ul> <li>累計運動時間:0時20分</li> <li>上週累計運動時間:0時0分</li> <li>累計運動圈數:776圈</li> <li>上週累計運動圈數:0圈</li> <li>運動次數:6次</li> <li>上週運動次數:0次</li> <li>2.1可呈現健促系統累</li> </ul>                           | 上肢運動<br>・ 累計運動時間:4時30分<br>・ 上週累計運動時間:<br>・ 運動次數:9次<br>・ 上週運動次數:9次<br>・ 上週運動次數:2次<br>・ 上週運動次數:次<br>・ 上週運動次數:次 | <ul> <li>累計復健時間:1時0分</li> <li>上週累計復健時間:0時0分</li> <li>復健次數:45次</li> <li>上週復健次數:0次</li> </ul> 2.2可呈現健促系統累積之復健紀錄                           |
|                                                             | 14     2021-03-09       13     平均圈數:89.2圈       12     平均圈數:89.2圈       12     累計運動問數:446圈       11     運動次數:5次       10     9       8     7       6     02/04       02/04     03/09 | 60<br>55<br>50<br>50<br>50<br>50<br>50<br>50<br>50<br>50<br>5                                                | 25.0<br>24.5<br>24.0<br>23.5<br>23.0<br>23.5<br>23.0<br>22.5<br>22.0<br>21.5<br>21.0<br>20.5<br><b>(心変、MHR、阻力、復健紀錄等)</b><br>07/15 08/10 |

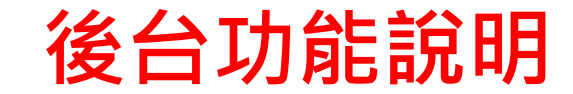

# (6-1)健康量測報告

| 1 智慧健康照護網                |                |                                       |        | 2 劉伊 |
|--------------------------|----------------|---------------------------------------|--------|------|
| 劉伊                       | 報告             |                                       |        |      |
| <b>回</b> 醫護分享            | 智能回饋運動訓練系統     |                                       |        |      |
| 目健康紀錄                    |                |                                       |        |      |
| <b>国</b> 健康量測報告 <b>^</b> | 性別:男           | 生日:1970-07-14                         | 慣用手:右手 |      |
| 智能回饋運動訓練系統               |                | 檢測紀錄                                  |        |      |
| ●銀髮體適能檢測及智能健             | 02-04 15:21:16 | 第1次檢測                                 |        |      |
| ●中風復健評估及訓練系統             | 公尺/秒<br>公尺/秒   | 握刀测武(石): 0 公斤<br>起立行走測試(TUG): 50.00 秒 |        |      |
| 目健康排行榜                   |                |                                       |        |      |
|                          |                |                                       |        |      |
|                          |                |                                       |        |      |
|                          |                |                                       |        |      |
|                          |                |                                       |        |      |

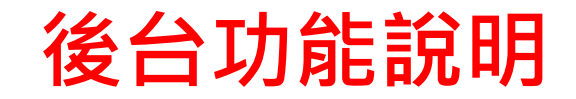

## (6-2)健康量測報告(智能回饋運動訓練系統)

| 1 智慧健康照護網                                                | =                                                            |                |                                              | 8 劉伊   |
|----------------------------------------------------------|--------------------------------------------------------------|----------------|----------------------------------------------|--------|
|                                                          | ■ 健康量測報告                                                     |                |                                              |        |
| 團 器護分享   圖 健康纪錄                                          | 健促系統一:智能回饋運動訓練系                                              | 統              |                                              |        |
| ■健康量測報告 ▲                                                | ▲ 又 刷 石 員 科 】<br>姓 名 : 劉 伊                                   | 性別:男           | 生日:1970-07-14                                | 慣用手:右手 |
| 智能回饋運動訓練系統                                               |                                                              |                | 檢測紀錄                                         |        |
| <ul> <li>● 銀髮體適能檢測及智能健</li> <li>● 中風復健評估及訓練系統</li> </ul> | 檢測日期:2021-02-04 15:21:16<br>握力測試(左): 0 公斤<br>行走速度: 0.20 公尺/秒 |                | 第1次檢測<br>握力測試(右):0公斤<br>起立行走測試(TUG): 50.00 秒 |        |
| 1.選擇想查詢的系統                                               |                                                              | 2.顯示患者個人資訊及檢測結 | 果(握力、行走速度、起立行走速                              | 度)     |

# 後台功能說明

## (6-3)健康量測報告(銀髮體適能檢測及智能健康促進系統)

| <b>》</b> 和基础再四维纲           | 健促系統          | 二:銀髮       | 體適能檢測及              | 智能健康  | 促進系統          |           |                                                 |                |                   |        |                |           |          |                          |       |        |        |       |           |                                         |             |          |         |        |        |        |                   |
|----------------------------|---------------|------------|---------------------|-------|---------------|-----------|-------------------------------------------------|----------------|-------------------|--------|----------------|-----------|----------|--------------------------|-------|--------|--------|-------|-----------|-----------------------------------------|-------------|----------|---------|--------|--------|--------|-------------------|
| 10 自意陡尿咒硬約                 | 【受測者資料<br>442 | )<br>**    | 224<br>224          |       |               |           |                                                 |                | 性                 | 민      | ₽              |           |          |                          |       |        |        |       | 任命        | e 6                                     | 5           |          |         |        |        |        |                   |
|                            |               | ,<br>鐘走路測試 | 原地站立抬膝              | 抓賀測試  | 坐姿體左前彎        | 坐姿體右前彎    | 椅子坐起遶物                                          | 開眼單足立          | BMI               | 握力左    |                | 椅子坐立      | 行走測試     | ASMI                     | 手肘曲肌左 | 手肘曲肌右  | 手肘伸肌左  | 手肘伸肌右 | +<br>藤屈肌左 | R & & & & & & & & & & & & & & & & & & & | 。<br>古 膝伸肌さ | z 膝伸肌右   | 髕屈肌左    | 髖屈肌右   | 軉伸肌左   | 體伸肌右   | <u> <u></u>角夕</u> |
| 劉伊 劉伊                      | 前測 569.       | 40         | 104                 | -10.5 | 4.4           | 6.8       | 4.80                                            | 30.00          | 24.0              | 39.0   | 35.9           | 27        | 1.38     | 8.2                      | 26.8  | 26.8   | 10.6   | 10.7  | 16.0      | 25.3                                    | 26.0        | 26.3     | 31.4    | 31.3   | 20.1   | 16.1 4 | 40.5              |
|                            | 4             |            |                     |       |               |           |                                                 |                |                   |        |                |           |          |                          |       |        |        |       |           |                                         |             |          |         |        |        |        | Þ                 |
| ■ 醫護分享                     | 檢測項目          |            | 1.六分走路(分)           |       | 2.站立抬膝        | (分)       | 3-1.抓背(约                                        | <del>)</del> ) | 3-2.실             | 坐姿前彎(s | <del>)</del> ) |           | 4-1.椅子舖  | 物(分)                     |       | 4-2.開目 | 見單足(分) |       | 5.身體組     | 咸(分)                                    |             | 6-1.握力(分 | •)      | 6-2.椅- | 子坐立(分) |        |                   |
|                            | 前測            |            | 45                  |       | 65            |           | 40                                              |                | 65                |        |                |           | 85       |                          |       | 95     |        |       | 40        |                                         |             | 70       |         | 90     |        |        | _                 |
| <b>目</b> 健康紀錄              | 類型            |            | 1.心肺耐力(3            | })    |               |           | 2.柔軟                                            | 柔軟度(分) 3.平衡能   |                   |        |                |           | 平衡能力(分)  | 力(分) 4.5                 |       |        |        |       | (分)       |                                         |             |          | 5.肌力(分) |        |        |        |                   |
|                            | 前測 65 53      |            |                     |       | 90            |           |                                                 |                |                   |        | 40             | 40 80     |          |                          |       |        |        |       |           |                                         |             |          |         |        |        |        |                   |
| ■ 健康重測報告     ヘ             | 【前後測體適能雷達圓】   |            |                     |       | 【體適能整體表現】     |           |                                                 |                |                   |        | 【肌少症風險評估】      |           |          |                          |       |        |        |       |           |                                         |             |          |         |        |        |        |                   |
| ●智能回饋運動訓練系統                | 前後測體適能雷達圖     |            |                     |       |               | 體適<br>(肌力 | 體適能整體表現(前測):65.6分<br>(例,力+身體組成+心肺耐力+柔軟度+平衡能力)/5 |                |                   |        |                | 肌少症風険(前測) |          |                          |       |        |        |       |           |                                         |             |          |         |        |        |        |                   |
| ●銀髮體適能檢測及智能健               | 73            |            |                     |       |               |           |                                                 |                |                   |        |                |           |          | Hadden Han E E           |       |        |        |       |           |                                         |             |          |         |        |        |        |                   |
| 1.選擇想實詢的系統<br>●中風復健評估及訓練系統 | 3             |            |                     |       |               |           |                                                 |                |                   |        |                |           |          | 行走速度:1.38公尺/秒<br>SM:8.18 |       |        |        |       |           |                                         |             |          |         |        |        |        |                   |
| ■健康排行榜                     |               |            |                     |       |               |           |                                                 |                |                   |        |                |           | 握力:37.48 |                          |       |        |        |       |           |                                         |             |          |         |        |        |        |                   |
|                            |               |            |                     |       | $\langle / /$ |           |                                                 |                |                   |        |                |           |          |                          |       | _      |        |       |           |                                         |             |          |         |        |        |        |                   |
|                            |               | /          | $  \rangle \rangle$ |       | -             |           |                                                 |                | 2.顯示體適能前後測數據、雷達圖、 |        |                |           | 、 別(:    | 、肌少症風險評估                 |       |        |        |       |           |                                         |             |          |         |        |        |        |                   |
|                            |               |            |                     |       | $\leq$        |           |                                                 |                |                   |        |                |           |          |                          |       |        |        |       |           |                                         |             |          |         |        |        |        |                   |
|                            |               | 8          |                     |       |               | 平衡能力      |                                                 |                |                   |        |                |           |          |                          |       |        |        |       |           |                                         |             |          |         |        |        |        |                   |
|                            |               |            |                     |       |               |           |                                                 |                |                   |        |                |           |          |                          |       |        |        |       |           |                                         |             |          |         |        |        |        |                   |

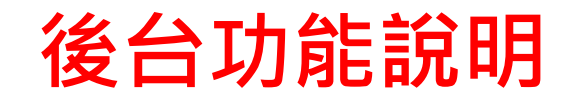

# (6-4)健康量測報告(中風復健評估及訓練系統)

| 1 智慧健康照護網            | ■ 健康量測報告                  |                                       |                          |                | 2 劉伊 |
|----------------------|---------------------------|---------------------------------------|--------------------------|----------------|------|
| ● 陳博士                | 健促系統三:中風復健評估及訓練系統         |                                       |                          |                |      |
| ■醫護分享                | 【受測者資料】<br>姓名:劉伊<br>性別:男  | 類型:Ischemic Stroke<br>聯絡電話:0977997799 | 年齡:50<br>生日:1970-07-14   | 患側:左側          |      |
| 目健康紀錄                | 張力與動作評估 活動量 日常生活獨立 生      | 2.可切挑<br><sup>活型態 生活品質</sup> 質等整體     | 桑張力動作評估、活動量、<br>豐表現      | 生活型態、日常生活獨立、生活 | 与品   |
| ■檢測數據                |                           |                                       | 動作活動量                    | 7              |      |
| ●智能回饋運動訓練系統          |                           |                                       |                          |                |      |
| ●銀髮體適能檢測及智能健         |                           | 上肢動作表現評估                              | 日常生活獨                    | 立              |      |
| ● 中風復健評估及訓練系統        |                           |                                       |                          | 3.觀看整體表現雷達圖    |      |
| 1.選擇想查詢的系統<br>■健康排行榜 |                           | 生活品質                                  | 生活型態表現                   |                |      |
|                      |                           |                                       | 2020-07-14               |                |      |
|                      | 為供更為穩定的瀏覽品質與使用體驗,建議更新瀏覽器至 | 以下版本:IF11(含)以上、最新版本Chrom              | e、最新版本Firefox、最新版本Safari |                |      |

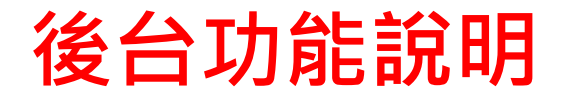

(7)健康排行榜

| 11 智慧健康照護網                | =               | 12 IN NO            | 20103                                | Sk Mi              |                                        | Street .                                   | 8 劉伊      |
|---------------------------|-----------------|---------------------|--------------------------------------|--------------------|----------------------------------------|--------------------------------------------|-----------|
| 劉伊                        | Sal             |                     |                                      |                    | 0                                      |                                            | 1         |
| ■ 器護分享                    |                 |                     |                                      |                    | 1000                                   |                                            | Par Mill  |
| <ul><li>■健康量測報告</li></ul> | 智能回饋運動訓         | 練系統                 | 2.選擇                                 | 時間區間<br>銀髮體適能檢測及   | 智能健康促進系                                | 統                                          |           |
| <b>国</b> 健康排行榜            | 選擇日期            |                     |                                      | 選擇日期               |                                        |                                            |           |
|                           |                 | 2020-05-31 - 20     | 021-06-06                            |                    | 2020-05-                               | 31 - 2021-06-06                            |           |
| 1.點選健康排行榜                 | 您在2020-05-31~20 | 21-06-06運動時間為20分    |                                      | 您在2020-05-31~2021- | •06-06金幣總數1660                         | 04個                                        |           |
|                           | 排名第9名           |                     |                                      | 排名第18名             | 3                                      | <b></b><br>期<br>同<br>問<br>後<br>・<br>顯<br>示 | 該區問內      |
|                           | 健康排行榜           | 3.選擇日期區間<br>與其他個案之遂 | 間後・顯示該區間內<br>重動時間排行                  | 金幣排行榜              | 與其他樂                                   | 総合電之金幣數                                    | 這非行       |
|                           | 名次              | 姓名                  | 運動時間(分)                              | 名次                 | 姓名                                     | 金幣數量(個)                                    |           |
|                           | 1               | 測試O號                | 4時11分                                | 1                  | 賀〇珍                                    | 22770                                      |           |
|                           | 2               | 吳O明                 | 3時36分                                | 2                  | 許O宗                                    | 22700                                      |           |
|                           | 3               | 陳阿雪(測試帳O)           | 2時10分                                | 3                  | 林〇裕                                    | 22652                                      |           |
|                           | 顯示第1個頁面,共1頁,共   | 共3筆                 | 上一頁 1 下一頁                            | 顯示第1個頁面,共1頁,共3筆    | ************************************** |                                            | 上一頁 1 下一頁 |
|                           | •               |                     |                                      | <b>K</b>           |                                        |                                            |           |
|                           | 為供更為穩定的瀏覽品質     | g與使用體驗,建議更新瀏覽器至U    | 、<br>【下版本:IE11(含)以上、最新版本Chrome、最新版本I | Firefox、最新版本Safari |                                        |                                            |           |

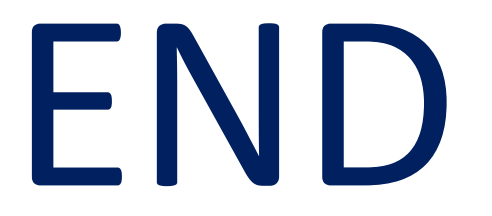